## **IPHONE/IPAD**

Download and install the Vimeo App from the App Store. Make sure it is this version of Vimeo

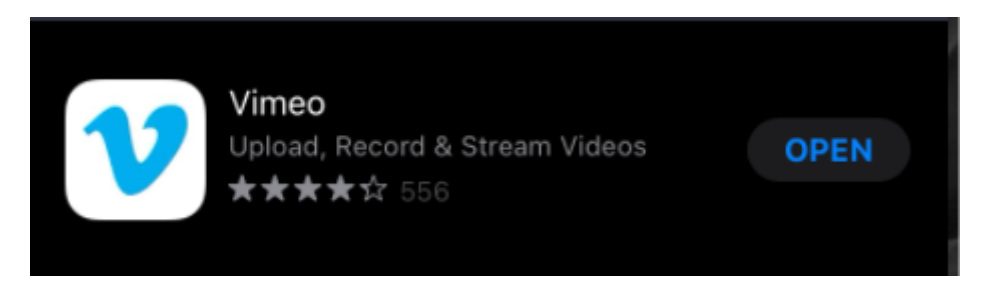

Go to the EP Instructress Portal, go to Music.

Select the music link you wish to listen too or download

Click on the ... for the item

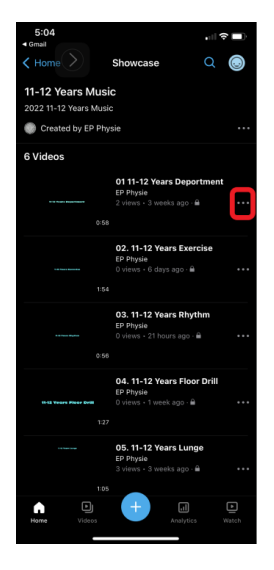

The following screen will appear and select Download to Camera Roll

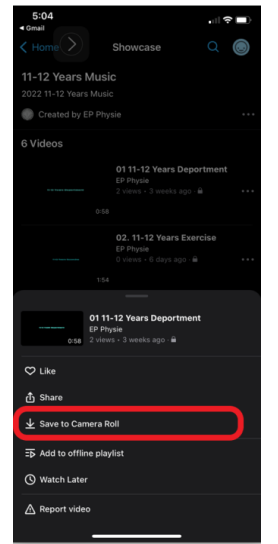

This screen will be shown, select the lowest resolution as it doesn't affect the music quality

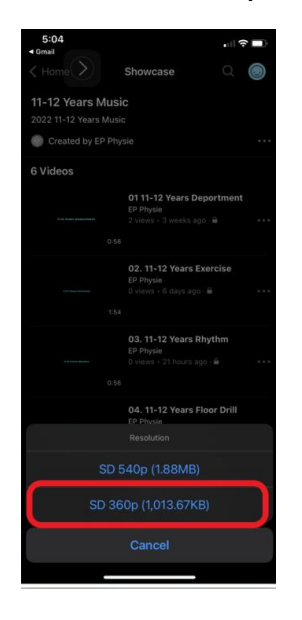

This will download to your Camera Roll on your iPhone or Ipad.

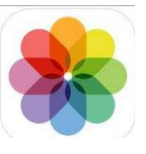

Go to your camera roll via photos

Perform this for every item you wish to have off-line on your iphone or ipad.

## WINDOWS

Click the download button for each item you wish to store off-line

| 2022 1st Year Ladies Music<br>D Start weeking                                                                                                    | ear L                           | adies                       | 5                                                                    | Q 54                                               | wa |
|----------------------------------------------------------------------------------------------------|---------------------------------|-----------------------------|----------------------------------------------------------------------|----------------------------------------------------|----|
| en staat staat op geveen staat staat op geveen staat op geveen staat op geveeen staat op geveen staat op geveen st<br>geveen staat op geveen staat op geveen staat op geveen staat op geveen staat op geveen staat op geveen staat op geveen staat op geveen staat op geveen staat op geveen staat op geveeen staat op geveen staat op geveen staat op geveen sta | 02. Fort Your Lades Everchers 🕹 | 1. Frei Yor Lades Riyther 🕹 | Ann han landin Ann ann<br>64 - Fhart Yeart Ladine Filter Dorf Deff 🕹 | anar Yana Ladas Langa<br>Di Part War Ladas Langa 🕹 |    |

Select the lowest resolution, it will be downloaded to your Downloads folder.

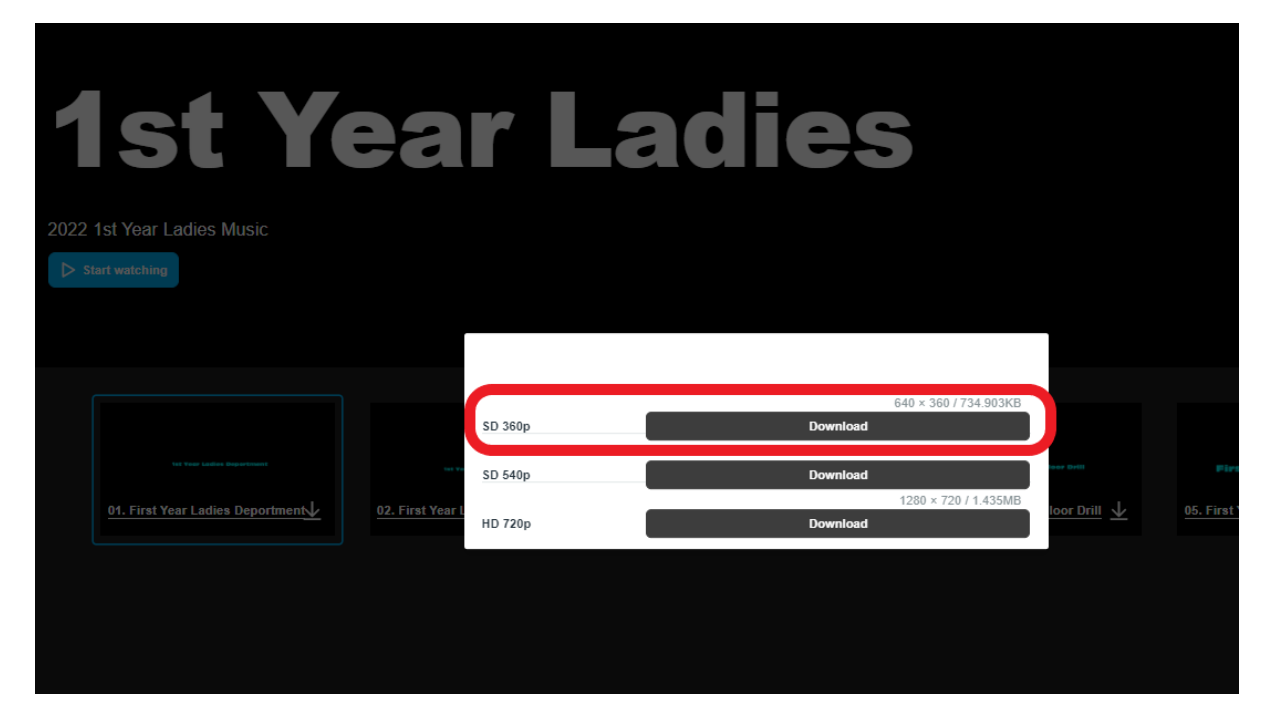

## ANDROID

## Download and install vimeo from the Play Store

Select the music link, if you see this screen, click on vimeo

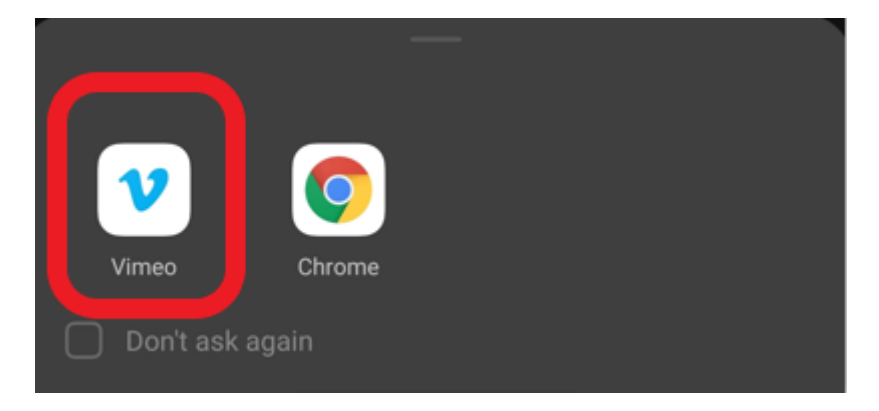

You will be asked for password

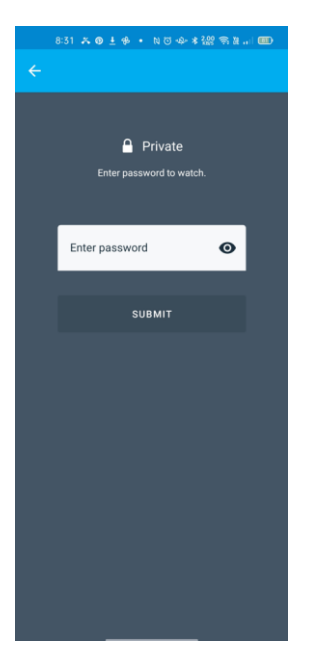

Click on the options button for the music you wish to download

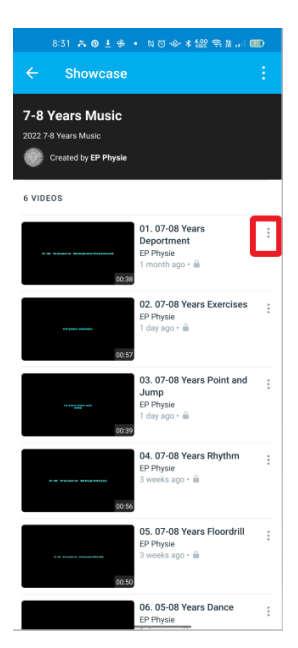

Select Make available off-line

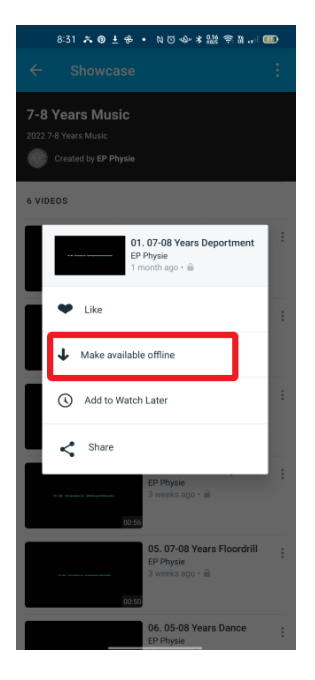

Once you have downloaded all the music and you wish to listen offline, go to the main menu and press the "smiley face" in the top right corner.

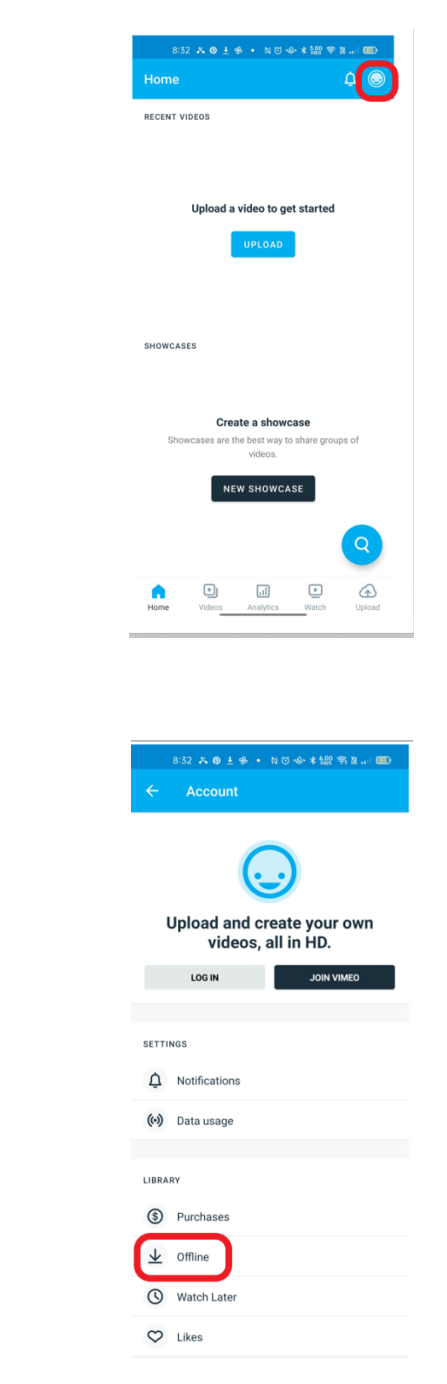

Select Off-Line

The music that is off-line will be displayed.

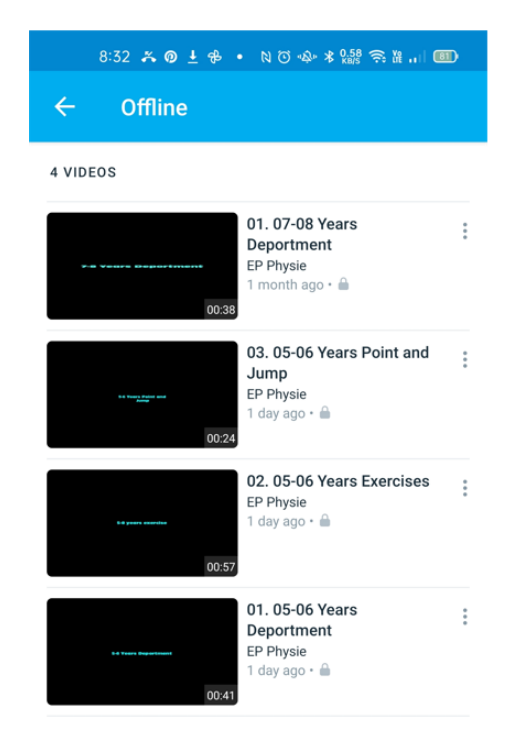